#### **Major Topic Headings**

Subject analysts examine each article and assign the most specific MeSH terms applicable, with a related subheading; typically ten to twelve headings per citation. In PubMed, the major topic is represented by an asterisk.

> MeSH Terms Fentanyl Neoplasms/therapy\*

To view MeSH terms for a selected article in PubMed, click on the link to **MeSH Terms** below the citation in the abstract format.

#### Publication Types, MeSH Terms, Substances

In the MeSH Database, use **Restrict to MeSH Major Topic** to limit a search to citations where that term is the major focus of the article. The term is added to the search builder will be followed by [MAJR] (e.g. "Neoplasms"[Majr])

# Subheadings (Qualifiers)

Subheadings help describe more completely a particular aspect of a topic. In the MeSH database, subheadings logically paired with the main heading are presented. Check the appropriate box(es), then use the **Add to search builder** button with **OR** to build a search.

| Subheadings:    |                         |
|-----------------|-------------------------|
| analysis        | <pre>epidemiology</pre> |
| antagonists and | ethnology               |
| inhibitors      | etiology                |

In this example, the search would include: ("Neoplasms/analysis"[Mesh] OR "Neoplasms/epidemiology"[Mesh])

#### Advanced Searches with Field Tags

Search **PubMed** directly by using specific MeSH headings, subheadings and other qualifier codes; case does not matter. For the complete list, visit PubMed **Help** and the **Search Field Descriptions and Tags** link.

- MeSH Heading: [mh] or [MeSH] may be added to a term to restrict a search to only MeSH terms (e.g. knee [mh])
- **Subheadings**: Two letters may be used for subheadings. Therapy is **th**; so cancer/therapy and cancer/th are equivalent searches

A search may also "free float" headings [mh] and subheadings [sh] (e.g., hypertension [mh] AND toxicity [sh])

 Do not include MeSH terms found below this term in the MeSH hierarchy: use [mh:noexp], [majr:noexp] or [sh:noexp] to restrict searches to articles focusing on the broadest MeSH term

## Assistance and Training

**Help** and **Tutorials** links are available. Find additional information in the **MeSH Browser** at: http://www.nlm.nih.gov/mesh/.

Funded under Contract No. HHS-N-276-2011-00005-C with the University of Illinois at Chicago and awarded by the DHHS, NIH, National Library of Medicine. This resource is freely available at: http://nnlm.gov/training/resources/meshtri.pdf Reviewed: June 2015

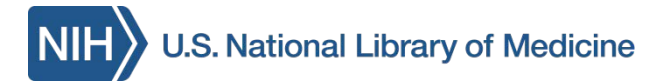

# Searching PubMed<sup>®</sup> with MeSH<sup>®</sup>

The National Library of Medicine's (NLM) **Medical Subject Headings (MeSH)** is the controlled vocabulary used for indexing PubMed citations. Available at: **PubMed.gov**.

MeSH provides a consistent way to retrieve information where different terms are used by authors for the same concept. MeSH terms apply only to *Indexed for MEDLINE* citations.

# **MeSH Features**

MeSH contains over 27,000 descriptors. It is updated weekly and reviewed annually.

- Use MeSH terms to search **Indexed for MEDLINE** citations (nearly 90% of the PubMed database)
- Limit searches to citations where the MeSH term is the major focus of the article
- Broaden/Narrow a search using the MeSH hierarchy
- Use subheadings to build complex and focused search strategies
- Focus searches using other types of MeSH terms including publication types [pt], pharmaceutical actions [pa], or substance names [nm]

The National Network of Libraries of Medicine (NN/LM), an outreach program of NLM, provides assistance and training nationwide. To find a local library, please call 800-338-7657 or go to http://nnlm.gov/members/

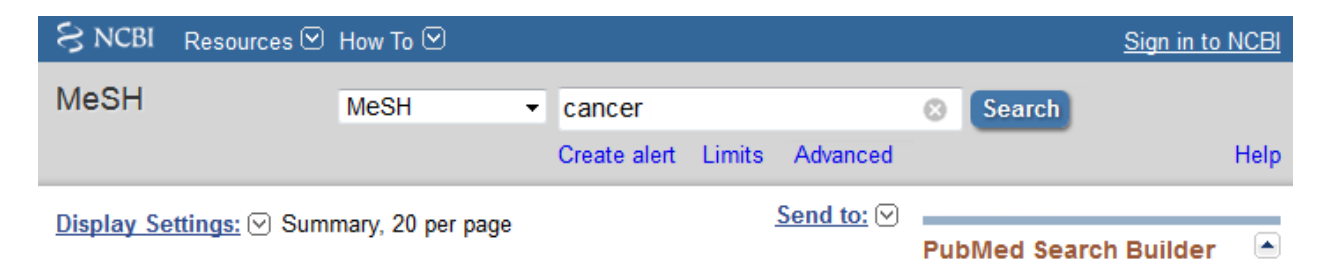

# Start in the MeSH Database

Access MeSH in PubMed from the drop-down menu OR click on **MeSH Database** from the PubMed homepage.

Enter a topic into the Search bar and click the **Search** button. Possible results include: a single fully displayed term (e.g. prognosis), several terms (e.g. measles) or a related term (e.g. cancer in this example).

- Neoplasms
- New abnormal growth of tissue. Year introduced: /diagnosis was NEO

Note: Always verify that the definition of the term matches the expected definition.

# **Refine a Search**

The MeSH Database offers options to clarify and focus searches. Click the selected MeSH term (neoplasms) to view:

- Definition, often with the year introduced
- Check boxes including:
  - $\circ$  Subheadings
- o Restrict Search to MeSH Major Topic
- Do not include MeSH terms found below this term in the MeSH hierarchy
- Entry Terms (similar terms used by authors)
- See Also related and linked terms
- MeSH hierarchy of linked terms

## Combine MeSH Terms, Search PubMed

Use the **PubMed Search Builder** to combine multiple MeSH terms and subheadings.

| PubMed Search Builder       |  |
|-----------------------------|--|
|                             |  |
| Add to search builder AND - |  |
| Search PubMed               |  |

- 1. Check the boxes of the desired MeSH terms, subheadings and/or restrictions
- 2. Select either AND, OR or NOT from the drop-down menu, then click the **Add to** search builder button
- 3. Continue to search for and add terms
- 4. **NOTE:** Make any necessary changes to the parentheses and terms in the search box to clarify the search
- 5. When finished, click Search PubMed

Alternatively: do complex searches in pieces. Send groups of terms separately to PubMed and **Search History** under the **Advanced** search link to combine terms.

# The MeSH Hierarchy

MeSH terms are arranged hierarchically by subject categories with more specific (narrower) terms arranged beneath broader terms. PubMed automatically explodes searches to include *all* narrower terms.

| <u>H Categories</u>      |                                |
|--------------------------|--------------------------------|
| <u>Diseases Category</u> |                                |
| Neoplasms                |                                |
| Cysts                    |                                |
|                          | Arachnoid Cysts                |
|                          | Bone Cysts +                   |
|                          | •••                            |
|                          | Urachal Cyst                   |
| Hama                     | <u>rtoma</u>                   |
|                          | Hamartoma Syndrome, Multiple + |
|                          |                                |

All MeSh

An unrestricted search for **neoplasms** will include articles which focus on the main term (neoplasms), but also focus only on a narrower terms (e.g. urachal cyst).

Check **Do not include MeSH terms found below this term in the MeSH hierarchy** for articles focusing only on the main term and eliminating those focusing on narrower terms.

NOTE: Focus a search by using the MeSH hierarchy to identify appropriate broader or narrower terms or to find additional search terms. Click on terms to access them.

|     | Related information                      |
|-----|------------------------------------------|
|     | PubMed - Major Topic<br>Clinical Queries |
| ion | NLM MeSH Browser                         |

## Use Related Information

Search MeSH and select one specific term. Use **Related information** to search with the term.

- <u>PubMed</u>: Search PubMed with the term
- <u>PubMed Major Topic</u>: Search PubMed, retrieving citations where the selected term is a major focus of the article
- <u>Clinical Queries</u>: Put the MeSH term into the Clinical Queries search box where the search may be further refined
- <u>NLM MeSH Browser</u>: Show the MeSH browser Descriptor Data for this term including Scope Note and Allowable Qualifiers (subheadings)